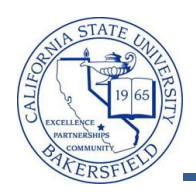

## **Class Search**

When advising or assisting student, you may want to search for classes. These instructions will guide you through the basic steps in searching for classes.

| 1  |                                                                                                    |                                                                                                    |
|----|----------------------------------------------------------------------------------------------------|----------------------------------------------------------------------------------------------------|
|    | From the Faculty Center, click the <b>Search</b> tab                                                                                                    | Faculty Center Advisor Center Search                                                                                                    |
|    |                                                                                                    | my schedule class roster grade roster                                                                                                    |
|    |                                                                                                    |                                                                                                    |
|    |                                                                                                    | Faculty Center                                                                                                    |
|    |                                                                                                    | My Schedule                                                                                                    |
|    |                                                                                                    |                                                                                                    |
|    |                                                                                                    | Winter 2012   Cal State Univ., Bakersfield change term                                                                                                    |
|    |                                                                                                    |                                                                                                    |
| _  | <b>T A I / A T</b>                                                                                                    |                                                                                                    |
| 2. | The Search for Classes page appears. To                                                                                                    | Search for Classes                                                                                                    |
|    | perform a basic search:                                                                                                    | Enter Search Criteria                                                                                                    |
|    | <ul> <li>Solast your Institution such Cal State</li> </ul>                                                                                                    |                                                                                                    |
|    |                                                                                                    | Institution Cal State Univ., Bakersfield 🔻                                                                                                    |
|    | Univ., Bakersfield                                                                                                    | Term Winter 2012                                                                                                    |
|    | <ul> <li>Select your desired Term such as</li> </ul>                                                                                                    | Select at least 2 search criteria. Click Search to view your search results.                                                                                                    |
|    | Winter 2012                                                                                                    | Class Search Criteria                                                                                                    |
|    |                                                                                                    | Course Subject Mathematics                                                                                                    |
|    | <ul> <li>Select your Course Subject, such as</li> </ul>                                                                                                    |                                                                                                    |
|    | Math                                                                                                    | Course Number is exactly                                                                                                    |
|    | man                                                                                                    | Course Career Undergraduate                                                                                                    |
|    | <ul> <li>Select your Course Career, such as</li> </ul>                                                                                                    | Show Open Classes Only                                                                                                    |
|    | Undergraduate                                                                                                    | Use Additional Search Criteria to narrow your search results.                                                                                                    |
|    | <b>V</b>                                                                                                    |                                                                                                    |
|    | <ul> <li>Check the Show Open Classes Only</li> </ul>                                                                                                    | Additional Search Criteria                                                                                                    |
|    | SEAPCH I II                                                                                                    |                                                                                                    |
|    | Click Search button                                                                                                    | CLEAR CRITERIA SEARCH                                                                                                    |
|    |                                                                                                    |                                                                                                    |
| 3. | The Search Results page opens displaying                                                                                                    | Search Results                                                                                                    |
|    | the classes available. The first 3 sections of a                                                                                                    | When available, click View All Sections to see all sections of the course.                                                                                                    |
|    | course are shown. To see additional sections,                                                                                                    | Cal State Univ., Bakersfield   Winter 2012                                                                                                    |
|    | click the View All Sections link.                                                                                                    | The following classes match your search criteria Course Subject: Mathematics, Course Career:<br>Undergraduate, Show Open Classes Only: Yes                                                                                                    |
|    |                                                                                                    |                                                                                                    |
|    |                                                                                                    | START A NEW SEARCH                                                                                                    |
|    |                                                                                                    | Status Open Closed Wait List                                                                                                    |
|    |                                                                                                    | Status Open Closed Wait List<br>MATH 75 - Developmental Mathematics I Click View All Sections                                                                                                    |
|    | Helpful tips.                                                                                                    | Status Open Closed Wait List<br>Click View All Sections<br>View All Sections First I 1-3 of 6 Last                                                                                                    |
|    | <ul><li>Helpful tips.</li><li>Your Search Criteria shows in blue.</li></ul>                                                                                                    | Start A New SEARCH<br>Status Open Closed Await List<br>Click View All Sections<br>View All Sections First I 1-3 of 6 Last<br>Section 54-LEC(10921) Status O                                                                                                    |
|    | <ul><li>Helpful tips.</li><li>Your Search Criteria shows in blue</li></ul>                                                                                                    | Start A New SEARCH Status Open Closed Wait List Click View All Sections View All Sections First I 1-3 of 6 I Last Section S4-LEC(10921) Status Section Regular Combined Section Topic Dev. Math I - ALEKS Days & Times Room Instructor Meeting Dates                                                                                                    |
|    | <ul><li>Helpful tips.</li><li>Your Search Criteria shows in blue</li><li>The Status legend shows the icons</li></ul>                                                                                                    | Status Open Closed Wait List<br>Click View All Sections<br>View All Sections First 1-3 of 6 D Last<br>Section 54-LEC(10921)<br>Session Regular Combined Section Topic Dev. Math I - ALEKS<br>Days & Times Room Instructor Meeting Dates<br>Mo 12:20 - 15:00 TBA Terran Felter-Murphy 2012/03/24                                                                                                    |
|    | <ul> <li>Helpful tips.</li> <li>Your Search Criteria shows in blue</li> <li>The Status legend shows the icons used for the class status</li> </ul>                                                                                                    | Status       Closed       Wait List       Click View All Sections       View All Sections       First     1-3 of 6       Days & Times     Room       Math     Combined Section       Days & Times     Room       Math     1- ALEKS       Section 82:12(0-1921)     Status       Section 64-LEC(10921)     Status       Days & Times     Room       Instructor     Heeting Dates       Doi/2012/03/24       Section 82:12(0-1924)       Status       Section 82:12(0-1924)       Status       Days & Times       Room       Instructor       Math       Section 82:12(0-1924)       Status       Section 82:12(0-1924)       Status                                                                                                    |
|    | <ul> <li>Helpful tips.</li> <li>Your Search Criteria shows in blue</li> <li>The Status legend shows the icons used for the class status</li> </ul>                                                                                                    | Status       Open     Closed     Wait List       Click View All Sections     Click View All Sections       View All Sections     First     1-3 of 6       Days & Times     Room     Instructor       Math 212:02-192:01     Status     2012/03/24       Section 82:12:02-192:01     Status     2012/03/24       Section 82:12:02-192:01     Status     Esting Dates       Section 82:12:02-192:01     Status     Esting Dates       Section 82:12:01:02:01     TBA     Terran Feiter-Murphy       Section 82:12:01:02:01     Status     Esting Dates       Section 92:12:01:02:01     Status     Esting Dates       Section 92:12:01:02:01     Tak     Terran Feiter-Murphy       Section 92:12:01:02:01     Status     Esting Dates       Section 92:12:01:02:01     Status     Status       Section 92:12:01:02:01     Status     Status       Section 92:12:01:02:01     Status     Status       Section 92:12:01:02:01     Status     Status       Section 92:12:01:02:01     Status     Status       Section 92:12:01:02:01     Status     Status       Section 92:12:01:02:01     Status     Status                                                                                                    |
|    | <ul> <li>Helpful tips.</li> <li>Your Search Criteria shows in blue</li> <li>The Status legend shows the icons used for the class status</li> <li>Click View All Sections to see</li> </ul>                                                                                                    | Status       Closed       Wait List       Click View All Sections       Weak All Sections       First     1-3 of 6       Days & Times     Room       Math     Combined Section       Days & Times     Room       Math     Status       Section 54-LEC(10921)     Status       Session Regular     Combined Section       Days & Times     Room       Math     Terran Feiter-Murphy       Section 32-LEC(10924)       Section 32-LEC(10924) <t< th=""></t<>                                                                                                    |
|    | <ul> <li>Helpful tips.</li> <li>Your Search Criteria shows in blue</li> <li>The Status legend shows the icons used for the class status</li> <li>Click View All Sections to see additional sections, if available.</li> </ul>                                                                                                    | Status       Closed       Wait List       Open     Closed       Wait List       Click View All Sections       View All Sections       First     1-3 of 6 D       Section 54-LEC(10921)       Section 54-LEC(10921)       Section 54-LEC(10921)       Section 64-LEC(10921)       Section 64-LEC(10921)       Section 64-LEC(10921)       Section 82-LEC(10924)       Section 82-LEC(10924)       Section 82-LEC(10924)       Section 82-LEC(10924)       Section 82-LEC(10924)       Section 82-LEC(10924)       Section 82-LEC(10924)       Section 82-LEC(10924)       Section 82-LEC(10924)       Section 82-LEC(10924)       Section 82-LEC(10924)       Section 82-LEC(10924)       Section 82-LEC(10925)       Section 82-LEC(10925)                                                                                                    |
|    | <ul> <li>Helpful tips.</li> <li>Your Search Criteria shows in blue</li> <li>The Status legend shows the icons used for the class status</li> <li>Click View All Sections to see additional sections, if available.</li> </ul>                                                                                                    | Status       Open     Closed     Wait List       Click View All Sections     Click View All Sections       View All Sections     First     I -3 of 6 D       Section 54-LEC(10921)     Status     Open       Session Regular     Combined Section     Topic       Days & Times     Room     Instructor       Math     Combined Section     Topic       Days & Times     Room     Instructor       Math     Combined Section     Topic       Days & Times     Room     Instructor       Bestion 82-LEC(10924)     Status       Section 92-LEC(10924)     Status       Section 92-LEC(10924)     Status       Section 82-LEC(10924)     Status       Section 82-LEC(10924)     Status       Section 82-LEC(10924)     Status       Section 82-LEC(10924)     Status       Section 83-LEC(10925)     Topic       Days & Times     Room       Instructor     Meating Dates       Days & Times     Room       Topic     Dev. Math 1 - ALEKS       Days & Times     Room       Topic     Dev. Math 1 - ALEKS       Days & Times     Room       Topic     Dev. Math 1 - ALEKS       Days & Times     Room       Topic                                                                                                    |
|    | <ul> <li>Helpful tips.</li> <li>Your Search Criteria shows in blue</li> <li>The Status legend shows the icons used for the class status</li> <li>Click View All Sections to see additional sections, if available.</li> <li>Click on the Section link to see Class</li> </ul>                                                                           | Status     Open     Closed     Wait List       Closed     Wait List       Clock View All Sections       View All Sections       First II 1-3 of 6 D       Section 54-LEC(10921)       Status       Section 54-LEC(10921)       Status       Open       Days & Times       Moom       Instructor       Days & Times       Bostion       Section 32-LEC(10924)       Status       Section 32-LEC(10924)       Status       Section 32-LEC(10924)       Status       Section 32-LEC(10924)       Status       Section 32-LEC(10925)       Status       Section 32-LEC(10925)       Status       Section 32-LEC(10925)       Status       Status       Section 32-LEC(10925)       Status       Section 32-LEC(10925)       Status       Section 32-LEC(10925)       Status                                                                                                    |
|    | <ul> <li>Helpful tips.</li> <li>Your Search Criteria shows in blue</li> <li>The Status legend shows the icons used for the class status</li> <li>Click View All Sections to see additional sections, if available.</li> <li>Click on the Section link to see Class Detail.</li> </ul>                                                                   | Status     Close     Wait List       Close     Wait List       Clock View All Sections       View All Sections       First © 1-3 of 6 © Last       Section 54-LEC(10921)       Status       Math 1 - ALEKS       Days & Times     Room       Instructor       Math 1 - ALEKS       Days & Times     Room       Instructor     Meeting Dates       Days & Times     Room       Instructor     Meeting Dates       Days & Times     Room       Instructor     Meeting Dates       Days & Times     Room       Days & Times     Room       Days & Times     Topic       Days & Times     Room       Topic     Dev. Math 1 - ALEKS       Days & Times     Colspan="2">Colspan="2">Output       Section 82:LEC(109251)     Status     O       Section 82:LEC(109251)     Status     O <td< th=""></td<>                                                                                                    |
| Δ  | <ul> <li>Helpful tips.</li> <li>Your Search Criteria shows in blue</li> <li>The Status legend shows the icons used for the class status</li> <li>Click View All Sections to see additional sections, if available.</li> <li>Click on the Section link to see Class Detail.</li> </ul>                                                                   | Status     Open     Colspan="2">Wait List       Click View All Sections       MATH 75 - Developmental Mathematics I     Click View All Sections       View All Sections     First 1 - 3 of 6 1 Last       Section Set-List Open     Open     Open       Section Set-List Open       Section Set Open     Open       Section Set Open     Open       Section Set Open     Section Set Open       Section Set Open     Status       Section Set Open       Section Set Open                                                                                                    |
| 4. | <ul> <li>Helpful tips.</li> <li>Your Search Criteria shows in blue</li> <li>The Status legend shows the icons used for the class status</li> <li>Click View All Sections to see additional sections, if available.</li> <li>Click on the Section link to see Class Detail.</li> </ul> To search for another class, click the                            | Status     Open     Colspan="2">Wait Lat       Click View All Sections       MATH 73 - Developmental Mathematics I     Click View All Sections       View All Sections     First 1 - 3 of 6 1       Weit All Sections       Section 54-LEC(10921)       Section 32-LEC(10924)       Status       Section 32-LEC(10924)       Status       Section 32-LEC(10924)       Status       Section 32-LEC(10924)       Status       Section 32-LEC(10924)       Status       Section 32-LEC(10924)       Status       Section 32-LEC(10924)       Status       Section 32-LEC(10924)       Status       Section 32-LEC(10924)       Status       Section 32-LEC(10925)       Status       Status       Section 32-LEC(10925)       Status       Section 32-LEC(10925)       Status       Section 32-LEC(10925)       Status       Section 32-LEC(10                                                                                                    |
| 4. | <ul> <li>Helpful tips.</li> <li>Your Search Criteria shows in blue</li> <li>The Status legend shows the icons used for the class status</li> <li>Click View All Sections to see additional sections, if available.</li> <li>Click on the Section link to see Class Detail.</li> </ul> To search for another class, click the Start A New Search button. | Status       Click View All Sections         View All Sections       Click View All Sections         View All Sections       First 1 - 3 of 6 1 Last         Weight and the sections       Click View All Sections         View All Sections       First 1 - 3 of 6 1 Last         Section 32-LEC(109241)       Status       Out Math I - ALEKS         Section 32-LEC(109241)       Status       Out Math I - ALEKS         Section 32-LEC(109241)       Status       Out Math I - ALEKS         Section 32-LEC(109241)       Status       Out Math I - ALEKS         Section 32-LEC(109241)       Status       Out Math I - ALEKS         Section 32-LEC(109241)       Status       Out Math I - ALEKS         Section 32-LEC(109241)       Status       Out Math I - ALEKS         Section 32-LEC(109241)       Status       Out Math I - ALEKS         Section 32-LEC(109241)       Status       Out Math I - ALEKS         Section 32-LEC(109241)       Status       Out Math I - ALEKS         Section 32-LEC(109241)       Status       Out Math I - ALEKS         Section 32-LEC(109242)       Status       Out Math I - ALEKS         Section 32-LEC(109242)       Status                                                                             |
| 4. | <ul> <li>Helpful tips.</li> <li>Your Search Criteria shows in blue</li> <li>The Status legend shows the icons used for the class status</li> <li>Click View All Sections to see additional sections, if available.</li> <li>Click on the Section link to see Class Detail.</li> </ul> To search for another class, click the Start A New Search button. | Status       Open       Click View All Sections         MATH 73 - Developmental Mathematics I       Click View All Sections         View All Sections       Frat       1 - 3 of 6 1         Section 54:LEC(10921)       Status       Open       Open         Section 54:LEC(10921)       Status       Open       Open       Trace         Section 54:LEC(10921)       Status       Open       Open       Trace       1 - 3 of 6 1       Last         Section 82:LEC(10921)       Status       Open       Open       Distation       Open       Distation       Distation       Distation       Distation       Distation       Distation       Distation       Distation       Distation       Distation       Distation </th |
| 4. | <ul> <li>Helpful tips.</li> <li>Your Search Criteria shows in blue</li> <li>The Status legend shows the icons used for the class status</li> <li>Click View All Sections to see additional sections, if available.</li> <li>Click on the Section link to see Class Detail.</li> </ul> To search for another class, click the Start A New Search button. | Status       Click View All Sections         View All Sections       Click View All Sections         View All Sections       First 1:3 of 6 1 Last         Section Set-LEC(10921)         Status       Out wath 1 - ALEKS         Mark 1: 2: 0: 15:00       TBA       Terran Feiter-Murphy 2: 0:2/01/09         Section 22-LEC(10924)       Status       Out wath 1 - ALEKS         Section 22-LEC(10924)       Status       Out wath 1 - ALEKS         Section 22-LEC(10924)       Status       Out 2: 2: 0: 15:00         Section 83:LEC(10924)       Status       Out 2: 2: 0: 10:00         Section 83:LEC(10924)       Status       Out 2: 2: 0: 0: 0: 0: 0: 0: 0: 0: 0: 0: 0: 0: 0:                                                                                                    |
| 4. | <ul> <li>Helpful tips.</li> <li>Your Search Criteria shows in blue</li> <li>The Status legend shows the icons used for the class status</li> <li>Click View All Sections to see additional sections, if available.</li> <li>Click on the Section link to see Class Detail.</li> </ul> To search for another class, click the Start A New Search button. | Status       Click View All Sections         View All Sections         View All Sections         View All Sections         View All Sections         View All Sections         View All Sections         View All Sections         View All Sections         View All Sections         View All Sections         View All Sections         View All Sections         View All Sections         Section 82-LEC(109241)         Section 82-LEC(109241)                                                                                                    |
| 4. | <ul> <li>Helpful tips.</li> <li>Your Search Criteria shows in blue</li> <li>The Status legend shows the icons used for the class status</li> <li>Click View All Sections to see additional sections, if available.</li> <li>Click on the Section link to see Class Detail.</li> </ul> To search for another class, click the Start A New Search button. | Status       Clock View All Sections         View All Sections       First       1-3 of 6       Last         View All Sections       First       1-3 of 6       Last         Section 54-LEC(10921)       Status       Open       Open <t< th=""></t<>                                                                                                    |